Burdur Mehmet Akif Ersoy Üniversitesi Öğrenci E-Posta Hesabı Açmak İçin İzlenmesi Gereken Adımlar Sırasıyla:

1- <u>https://ogr.mehmetakif.edu.tr</u> adresine giderek , kullanıcı bilgisi istenen alanın hemen altında yer alan "Hesap Oluştur/Parolamı Unuttum" bölümüne tıklayın.

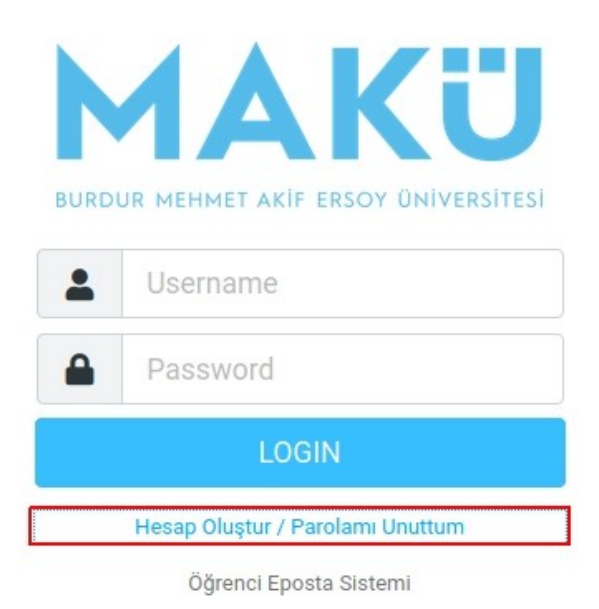

2- E-posta hesabı açma işleminin başlayabilmesi için öncelikle "Sözleşme Metni" kısmına tıklayarak metni okuyup onaylayın.

|                                          | AMAC                                                                                                    |
|------------------------------------------|----------------------------------------------------------------------------------------------------|
| BURDUR MEHMET AKIF ERSOY ÜNIVERSITESI    | Bu belge, "@mehmetakif.edu.tr" ve "@ogr.mehmetakif.edu.tr" uzantılı<br>e-postaların, Burdur Mehmet Akif Ersoy Üniversitesi personeli ve<br>öğrencilerine dağıtılmasını ve kullanım koşullarını içerir. Sağlanan e-posta<br>hizmeti akademik eğitim-öğretim amaçlı araştırma ve geliştirme |
| Yeni Eposta Talep ve<br>Parola Sıfırlama | faaliyetlerinde kullanılır.<br>1- KANUNİ YÜKÜMLÜLÜK:                                                                                                    |
| Cigrenci Numaranızı Girin                | "@mehmetakif.edu.tr" ve "@ogr.mehmetakif.edu.tr" uzantısına ait e-posta<br>hesaplarını kullanan şahıslar; Türkiye Cumhuriyeti kanunlarına ve bunlara<br>bağlı olan yönetmeliklere, Ulusal Akademik Ağ'ın (ULAKNET) kullanımına                                                            |
| Q OBS Parolanızı Girin                   | ilişkin usul ve esaslara, Burdur Mehmet Akif Ersoy Üniversitesi<br>yönetmeliklerine aykırı hareket edemezler. Bunlar:                                                                                                    |
| Giriş<br>Sözleşme Metni                  | İnternet Ortamında Yapılan Yayınların Düzenlenmesi ve Bu Yayınlar                                                                                                    |

3- Sözleş Metnini onayladıktan sonra ilgili alanlara öğrenci numaranızı ve OBS parolanızı girerek girişe tıklayın.

|     | <b>JAKÜ</b>                                                |
|-----|------------------------------------------------------------|
| BUR | our mehmet akif ersoy üniversitesi<br>Yeni Eposta Talep ve |
|     | Öğrenci Numaranızı Girin                                   |
| Q.  | OBS Parolanızı Girin                                       |
|     | Giriş                                                      |
|     | Sözleşme Metni                                             |

4- Telefonunuza gelen ve yalnızca rakamlardan oluşan 6 haneli kodu "Sms doğrulama kodu" alanına girin. Sizden istenen kişisel bilgileri, ilgili alanlara girdikten sonra "Doğrula ve Hesabı Aç" tuşuna tıklayarak işleminizi tamamlayabilirsiniz.

\*\*\* Cep telefonu numaranızın OBS' de "İkamet İletişim Bilgileri" kısmında kayıtlı olduğundan emin olunuz.

| BURDUR MEHMET AKIF ERSOY ÜNIVERSITES                                                                                                    |
|----------------------------------------------------------------------------------------------------|
| Yeni Eposta Talep                                                                                                    |
| Kontrol Ekranı                                                                                                    |
| Sms gönderilen telefon numarası: 553*****90                                                                                                    |
| Referans kodu: 26X56I                                                                                                    |
| Sms doğrulama kodu                                                                                                    |
|                                                                                                    |
|                                                                                                    |
| Tekrar Sms Doğrulama Kodu Gönder                                                                                                    |
| Tekrar Sms Doğrulama Kodu Gönder<br>Doğum yeriniz (T.C. kimliğinizdeki şekilde)                                                                       |
| Tekrar Sms Doğrulama Kodu Gönder<br>Doğum yeriniz (T.C. kimliğinizdeki şekilde)<br>Büyük Harf Olarak Giriniz                                          |
| Tekrar Sms Doğrulama Kodu Gönder<br>Doğum yeriniz (T.C. kimliğinizdeki şekilde)<br>Büyük Harf Olarak Giriniz<br>Anne adı                              |
| Tekrar Sms Doğrulama Kodu Gönder<br>Doğum yeriniz (T.C. kimliğinizdeki şekilde)<br>Büyük Harf Olarak Giriniz<br>Anne adı<br>Büyük Harf Olarak Giriniz |

5- İşleminiz tamamlandığında hesap bilgileriniz cep telefonunuza sms olarak gönderilecektir.